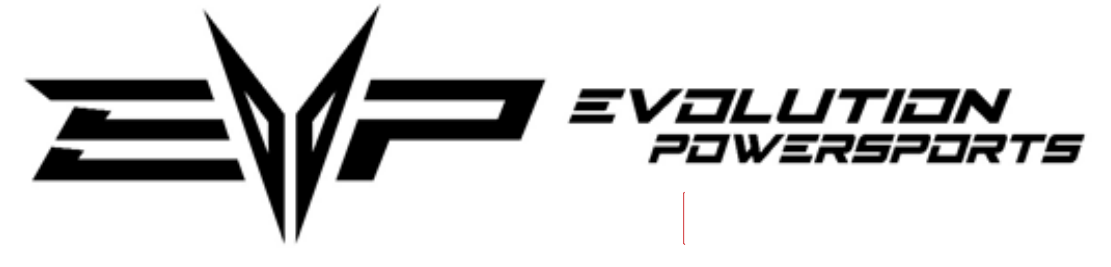

# Flasher Recovery Tool User Guide

Requirements: Windows PC, USB-C cable

# Setting Up Flasher Recovery Tool

- 1.) Download and install Flasher Recovery Tool.
  - a. Select download link. <u>Click Me</u>
  - b. Run the installer.
    - i. Navigate through unpublished author warnings.
      - 1. Right click and select "Keep" and then select the dropdown arrow and select "Keep anyway."
    - ii. Dbl-Click .msi installer file.
    - iii. On the blue screen select "more info" then select "run anyway."
    - iv. Accept conditions to install Flash Recovery Tool.
- 2.) Download and install .NET runtime.
  - a. Run the Flasher Recovery Tool application from the desktop shortcut.
  - b. Click "ok" when .NET runtime message prompts user to install it.
  - c. The webpage will pop up with auto-download of .NET runtime installer.
    - i. If the popup does not appear and the Flasher Recovery Tool is running, skip ahead to 3.b.
  - d. Run .NET runtime installer.
    - i. Accept condition to install .NET runtime.
- 3.) Connecting CodeShooter to Flash Recovery Tool.
  - a. Run the Flasher Recovery Tool application from the desktop shortcut.
  - b. Plugin CodeShooter to PC w/ USB-C cable and wait a moment for CodeShooter to powerup.
  - c. Select the "Connect" button from the Flash Recovery Tool.
    - i. Serial Number, Brand, and Firmware-Version boxes should populate with the values stored on the CodeShooter.

# **Updating Firmware**

When CodeShooter application on iOS or Android is not allowing the CodeShooter to updates its firmware, then the Flash Recovery Tool is the best option to update firmware on the CodeShooter device.

To update firmware, click "Update Firmware" and then wait until "serial port opened again."

### Master-Reset

When the CodeShooter device is dropping Bluetooth connection or having other issues related to, then the Master-Reset function is there as an extra aid to eliminate those issues.

To Master-Reset CodeShooter, click "Master-Reset" and then wait until "Reboot done. Flasher can now be used normal."

### **Recovery Code**

When the CodeShooter device is unfabricated, then there will be a prompt to enter a recovery code upon selecting the "Connect" button.

To Recover CodeShooter, enter in CodeShooter serial number and the email address registered to that serial number and select "Send".

If unsuccessful, email <u>GiveMePower@EvoPowersports.com</u> to request a recovery code.